# OptoChek<sup>™</sup> Plus Auto Refractor / Keratometer

User's Guide

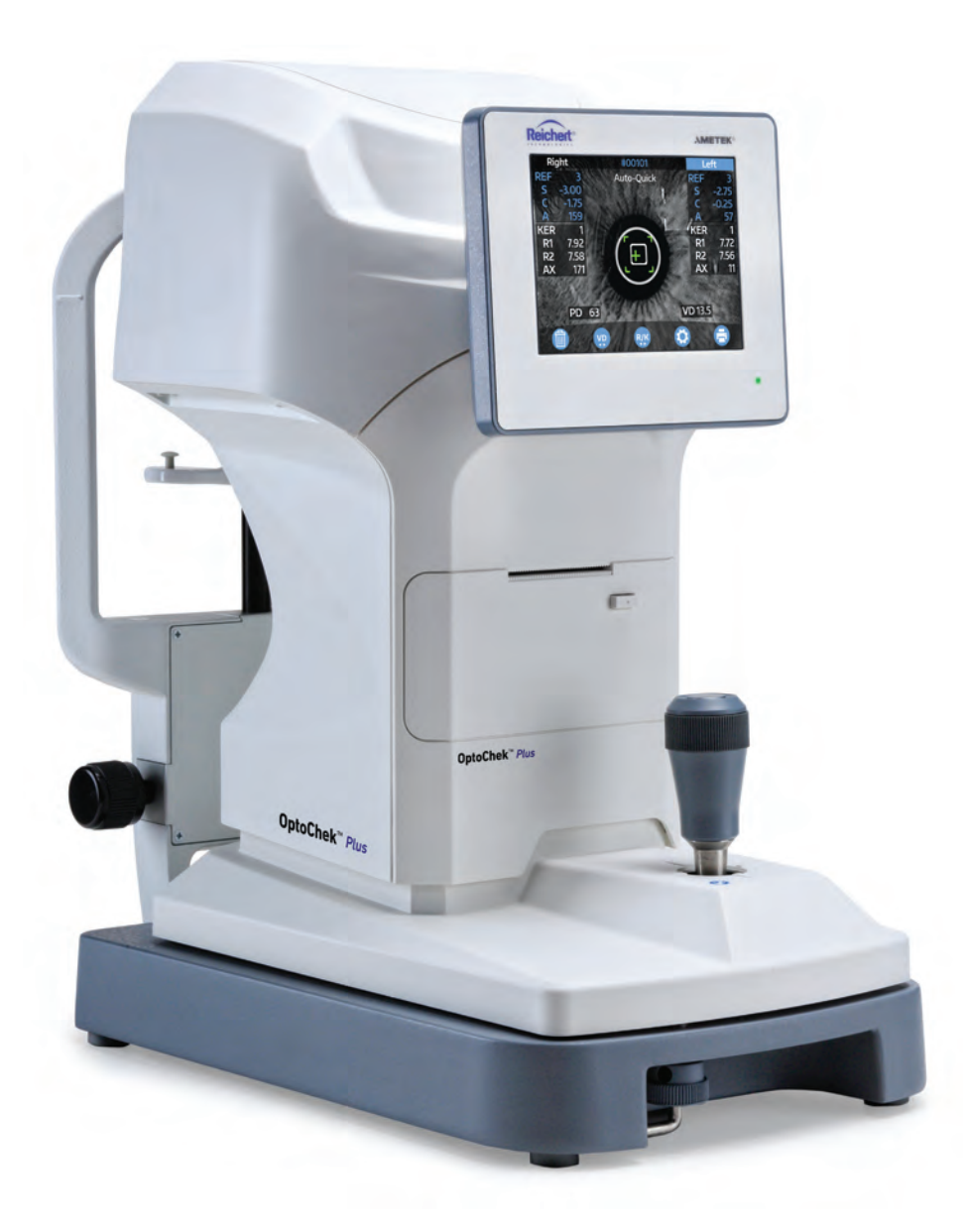

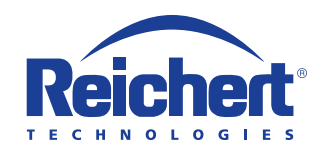

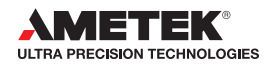

©2016 AMETEK, Inc.

Reichert and Reichert Technologies are registered trademarks of Reichert, Inc.

OptoChek is a trademark of Reichert, Inc.

AMETEK is a registered trademark of AMETEK, Inc.

All other trademarks are property of their respective owners.

The information contained in this document was accurate at time of publication. Specifications subject to change without notice. Reichert, Inc. reserves the right to make changes in the product described in this manual without notice and without incorporating those changes in any products already sold.

ISO 9001/13485 Certified – Reichert products are designed and manufactured under quality processes meeting ISO 9001/13485 requirements.

No part of this publication may be reproduced, stored in a retrieval system, or transmitted in any form or by any means, electronic, mechanical, recording, or otherwise, without the prior written permission of Reichert, Inc.

#### Caution: Federal law restricts this device to sale by or on the order of a licensed physician. Rx only.

# Contents

| Warnings and Cautions                    | 4  |  |  |  |  |  |
|------------------------------------------|----|--|--|--|--|--|
| Symbol Information6                      |    |  |  |  |  |  |
| Introduction                             | 7  |  |  |  |  |  |
| Indications for Use                      | 7  |  |  |  |  |  |
| Contraindications                        | 7  |  |  |  |  |  |
| Instrument Setup                         | 8  |  |  |  |  |  |
| Unpacking and Contents                   | 8  |  |  |  |  |  |
| Parts Identification                     | 10 |  |  |  |  |  |
| Icon Definition                          | 11 |  |  |  |  |  |
| RS232C Output                            | 12 |  |  |  |  |  |
| Precautions Regarding the IT Network     | 13 |  |  |  |  |  |
| Transportation of the OptoChek           | 13 |  |  |  |  |  |
| Instrument Settings                      | 14 |  |  |  |  |  |
| Operation                                | 18 |  |  |  |  |  |
| Printer Paper Installation               | 18 |  |  |  |  |  |
| Measurement Modes                        | 19 |  |  |  |  |  |
| Screen Modes                             | 20 |  |  |  |  |  |
| Data Screen Functions                    | 21 |  |  |  |  |  |
| Sample Printout                          | 22 |  |  |  |  |  |
| Measuring Contact Lenses                 | 23 |  |  |  |  |  |
| Tips for Effective Measurements          | 24 |  |  |  |  |  |
| Maintenance & Cleaning                   | 25 |  |  |  |  |  |
| Printer Paper Replacement                | 25 |  |  |  |  |  |
| Fuse Replacement                         | 25 |  |  |  |  |  |
| Chinrest Paper Replacement               | 25 |  |  |  |  |  |
| Confirmation of Measurement Accuracy     | 26 |  |  |  |  |  |
| Model Eye Measurement                    | 26 |  |  |  |  |  |
| External Cleaning and Inspection         | 27 |  |  |  |  |  |
| Troubleshooting                          | 28 |  |  |  |  |  |
| Specifications                           |    |  |  |  |  |  |
| Disposal                                 | 31 |  |  |  |  |  |
| Software Revision                        | 31 |  |  |  |  |  |
| Classifications                          | 32 |  |  |  |  |  |
| Guidance and Manufacturer's Declarations | 33 |  |  |  |  |  |
| Warranty                                 | 37 |  |  |  |  |  |
| Notes                                    |    |  |  |  |  |  |

Reichert, Inc. (Reichert) is not responsible for the safety and reliability of this instrument when:

- Assembly, disassembly, repair, or modification is made by unauthorized dealers or persons.
- Instrument is not used in accordance with this User's Guide.

#### WARNING: AN INSTRUCTION THAT DRAWS ATTENTION TO RISK OF INJURY OR DEATH.

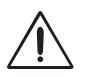

**WARNING:** UNITED STATES FEDERAL LAW AND EUROPEAN REGULATIONS REQUIRE THAT THIS DEVICE BE PURCHASED ONLY BY A PHYSICIAN OR A PERSON ACTING ON BEHALF OF A PHYSICIAN.

**WARNING**: THIS INSTRUMENT SHOULD BE USED IN STRICT ACCORDANCE WITH THE INSTRUCTIONS OUTLINED IN THIS USER'S GUIDE. THE SAFETY OF THE OPERATOR AND THE PERFORMANCE OF THE INSTRUMENT CANNOT BE GUARANTEED IF USED IN A MANNER NOT SPECIFIED BY REICHERT TECHNOLOGIES.

**WARNING:** DO NOT REPAIR OR SERVICE THIS INSTRUMENT WITHOUT AUTHORIZATION FROM THE MANUFACTURER. ANY REPAIR OR SERVICE TO THIS INSTRUMENT MUST BE PERFORMED BY EXPERIENCED PERSONNELOR DEALERS WHOARE TRAINED BY REICHERT OR SERIOUS INJURY TO THE OPERATOR OR PATIENT MAY OCCUR.

**WARNING**: MODIFICATIONSTOTHISINSTRUMENTARENOTALLOWEDANYMODIFICATION TO THIS UNIT MUST BE AUTHORIZED BY REICHERT OR SERIOUS INJURY TO THE OPERATOR OR PATIENT MAY OCCUR.

**WARNING:** IF THIS INSTRUMENT IS MODIFIED, APPROPRIATE INSPECTION AND TESTING MUST BE CONDUCTED TO ENSURE CONTINUED SAFE USE OF THIS INSTRUMENT.

**WARNING:** TO AVOID RISK OF ELECTRIC SHOCK, THIS EQUIPMENT MUST ONLY BE CONNECTED TO A SUPPLY MAINS WITH PROTECTIVE EARTH OR DAMAGE TO THIS INSTRUMENT AND/OR INJURY TO THE OPERATOR OR PATIENT MAY OCCUR.

**WARNING**: ENSURE THAT THE VOLTAGE APPLIED TO THE UNIT IS THE SAME AS THE VOLTAGE THAT IS INDICATED ON THE DATA PLATE OR DAMAGE TO THE UNIT MAY OCCUR.

**WARNING:** THIS INSTRUMENT MUST BE PLUGGED INTO AN OUTLET WITH AN EARTH GROUND. DO NOT REMOVE OR DEFEAT THE EARTH GROUND CONNECTION ON POWER INPUT CONNECTOR OR THE UNIT'S POWER CORD OF THIS INSTRUMENT OR DAMAGE TO IT AND/OR INJURY TO THE OPERATOR OR PATIENT MAY OCCUR.

**WARNING:** THIS INSTRUMENT IS NOT SUITABLE FOR USE IN THE PRESENCE OF FLAMMABLE ANESTHETIC MIXTURES, SUCH AS OXYGEN OR NITROUS OXIDE.

**WARNING:** THE EQUIPMENT OR SYSTEM SHOULD NOT BE USED ADJACENT TO OR STACKED WITH OTHER EQUIPMENT AND THAT IF ADJACENT OR STACKED USE IS NECESSARY, THE EQUIPMENT OR SYSTEM SHOULD BE OBSERVED TO VERIFY NORMAL OPERATION IN THE CONFIGURATION IN WHICH IT WILL BE USED.

**WARNING:** THE USE OF ACCESSORIES OR CABLES OTHER THAN THOSE SPECIFIED, WITH THE EXCEPTION OF THOSE SOLD BY THE MANUFACTURER AS REPLACEMENT PARTS FOR THE INTERNAL COMPONENTS, MAY RESULT IN INCREASED EMISSIONS OR DECREASED IMMUNITY OF THE EQUIPMENT OR SYSTEM.

**WARNING:** DONOTTOUCHTHEEXTERNALCONNECTIONTERMINALAND PATIENTATTHE SAME TIME. IT MAY CAUSE ELECTRIC SHOCK.

#### CAUTION: AN INSTRUCTION THAT DRAWS ATTENTION TO THE RISK OF DAMAGE TO THE PRODUCT.

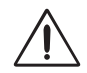

**CAUTION:** DO NOT USE SOLVENTS OR STRONG CLEANING SOLUTIONS ON ANY PART OF THIS INSTRUMENT AS DAMAGE TO THE UNIT MAY OCCUR. SEE MAINTENANCE SECTION FOR DETAILED CLEANING INSTRUCTION.

**CAUTION:** USE OF AMMONIA BASED CLEANERS ON THE LIQUID CRYSTAL DISPLAY (LCD) MAY CAUSE DAMAGE TO THE DISPLAY. SEE MAINTENANCE SECTION FOR DETAILED CLEANING INSTRUCTION.

**CAUTION:** PORTABLE AND MOBILE RF COMMUNICATIONS EQUIPMENT CAN EFFECT MEDICAL ELECTRICAL EQUIPMENT.

**CAUTION:** THE INTERNAL CIRCUITRY OF THE INSTRUMENT CONTAINS ELECTROSTATIC DISCHARGE SENSITIVE DEVICES (ESDS) THAT MAY BE SENSITIVE TO STATIC CHARGES PRODUCED BY THE HUMAN BODY. DO NOT REMOVE THE COVERS WITHOUT TAKING PROPER PRECAUTIONS.

**CAUTION:** MEDICAL ELECTRONIC EQUIPMENT NEEDS SPECIAL PRECAUTIONS REGARDING ELECTROMAGNETIC COMPATIBILITY AND NEEDS TO BE INSTALLED AND PUT INTO SERVICE ACCORDING TO THE EMC INFORMATION PROVIDED IN THE ACCOMPANYING DOCUMENTS.

**CAUTION:** THIS INSTRUMENT IS NOT TO BE USED NEAR HIGH-FREQUENCY EMITTING SURGICAL EQUIPMENT.

**CAUTION**: THIS INSTRUMENT IS NOT INTENDED TO BE CONNECTED TO EQUIPMENT OUTSIDE THE CONTROL OF REICHERT OR MUST BE TESTED TO AN APPLICABLE IEC OR ISO STANDARDS.

**CAUTION:** DO NOT INSTALL ANY ADDITIONAL SOFTWARE OTHER THAN WHAT WAS SUPPLIED WITH THIS INSTRUMENT. INSTALLATION OF ADDITIONAL SOFTWARE MAY CAUSE UNEXPECTED OPERATION RESULTING IN MALFUNCTION OF THIS INSTRUMENT

# Symbol Information

The following symbols appear on the instrument:

Caution

Alternating Current Power

Type B Applied Part

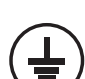

Protective Earth Connection

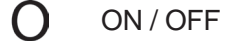

REF Catalog Number

SN Serial Number

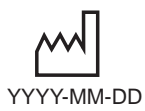

Date of Manufacture

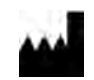

Manufacturer

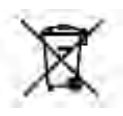

Waste of Electrical and Electronic Equipment

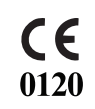

Compliance to Medical Device Directive 93/42/EEC

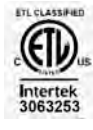

Authorized to mark given by Intertek ETL Semko for conformance with electrical standards

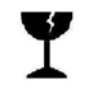

Fragile Contents in Shipping Container - handle with care

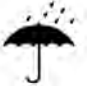

Keep Dry - Package shall be kept away from rain

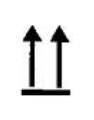

This Way Up - Indicates correct upright position of package

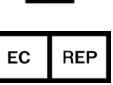

Authorized Representative in European Community

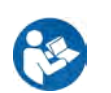

# Introduction

Congratulations on your purchase of the Reichert Technologies<sup>®</sup> (hereafter referred to as Reichert<sup>®</sup>) OptoChek<sup>™</sup> Plus.

This User's Guide is designed as a training and reference manual for operation, maintenance, and troubleshooting. We recommend that you read it carefully prior to use and follow the instructions in the guide to ensure optimum performance of your new instrument. Properly trained eyecare professionals such as ophthalmologists, optometrists, opticians and eye care technicians should operate this instrument.

Please retain this manual for future reference and to share with other users. For additional copies of this manual or questions related to the OptoChek Plus contact your local authorized Reichert dealer or contact our Customer Service department directly at:

Tel: 716-686-4500 Fax: 716-686-4555 E-mail: reichert.information@ametek.com

#### Indications for Use

The OptoChek Plus is a medical device used to objectively measure the refractive power of the eye such as sphere, cylinder and axis. The device also measures the corneal radius of curvature of the eye. The measured values are mainly used to aid in the prescription of spectacle lenses or contact lenses.

#### **Contraindications**

None.

# **Unpacking and Contents**

Great care has been taken to deliver your OptoChek Plus to you. The packaging was specifically designed to safely transport this instrument. Please retain the packaging for future use in case transportation is required. To remove the unit from its packaging:

- 1. Open the outside box and remove the inside box. Refer to Figure IS-1.
- 2. Remove the accessories from the top of the box.
- 3. Refer to Figure IS-2.
- 4. Remove the packaging from on top of the Opto-Chek Plus.
- 5. Lift the OptoChek Plus out of the box. Refer to Figure IS-3.
- 6. Remove the plastic bag from the OptoChek Plus.
- 7. Remove the cardboard inserts labeled "Remove When Using" from between the moving section and the stationary base and the foam from behind the Joystick. Refer to Figure IS-4.

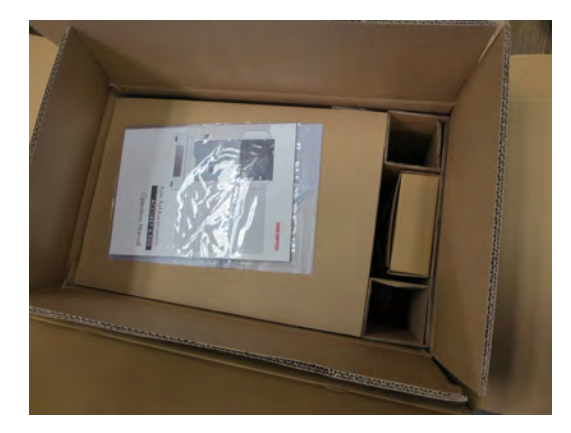

Figure IS-2. Remove Accessories

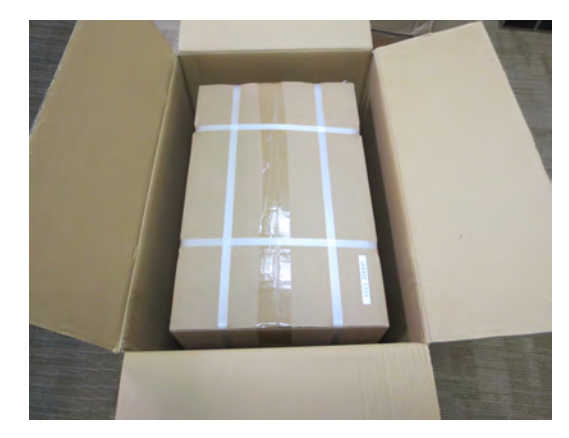

Figure IS-1. Open Outside Box

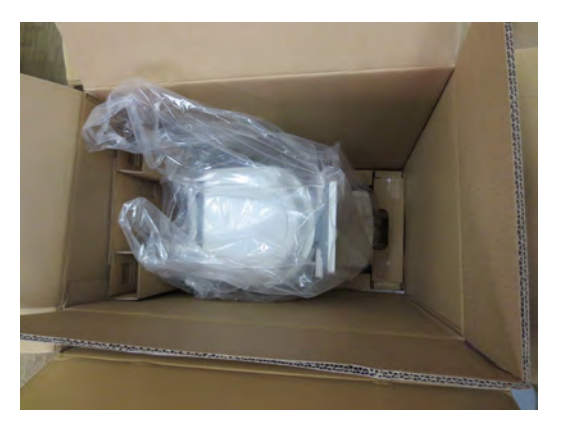

Figure IS-3. Remove Instrument

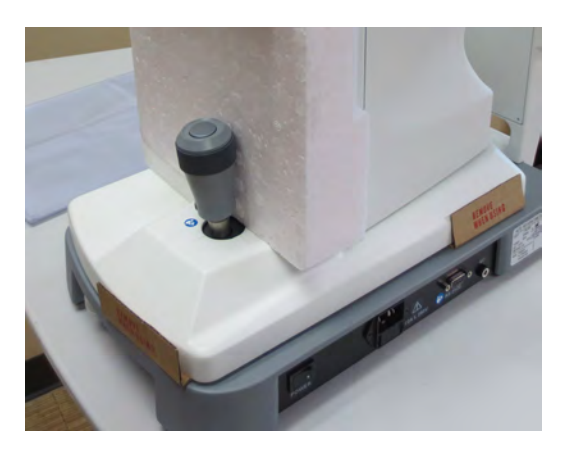

Figure IS-4. Remove Inserts

### Unpacking and Contents (Continued)

The items listed below should be included in the packaging container: (Refer to Figure IS-5.)

- a. OptoChek Plus (P/N 15170)
- b. Power Cords :

120V operation (P/N 16290-003) or 230V operation (P/N 15180-003)

- c. User's Guide (P/N 15170-101) (not shown)
- d. Spare Printer Paper (2) (P/N 16290-006)
- e. Spare Fuses (2) (P/N 15170-006)
- f. Chinrest Papers (P/N 15170-005)
- g. Chinrest Paper Pins (2) (P/N 15170-004)
- h. Dust Cover (P/N 15170-002) (not shown)
- i. Verification Model Eye (P/N 15170-003)

If any of these items are missing, please contact the Reichert Customer Service Department. Contact information can be found in *Introduction* section of this manual.

# Note: An alternate medical grade power cord for your region may need to be obtained as required by your local laws and ordinances for use with a medical grade device.

#### **Optional Accessories**

RS232C Cable (10 ft) (P/N 13912-409) Wireless Dongle Kit (P/N 15171)

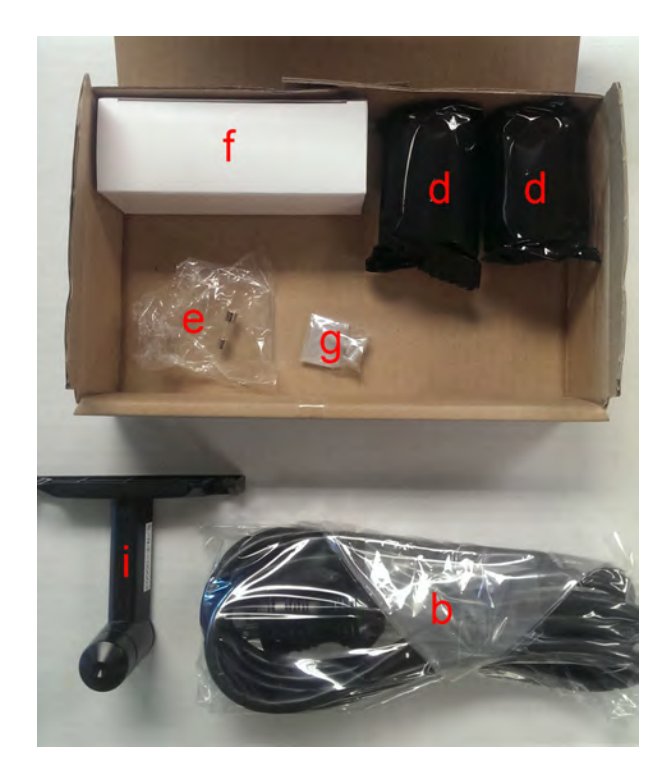

Figure IS-5. Accessories

### Parts Identification

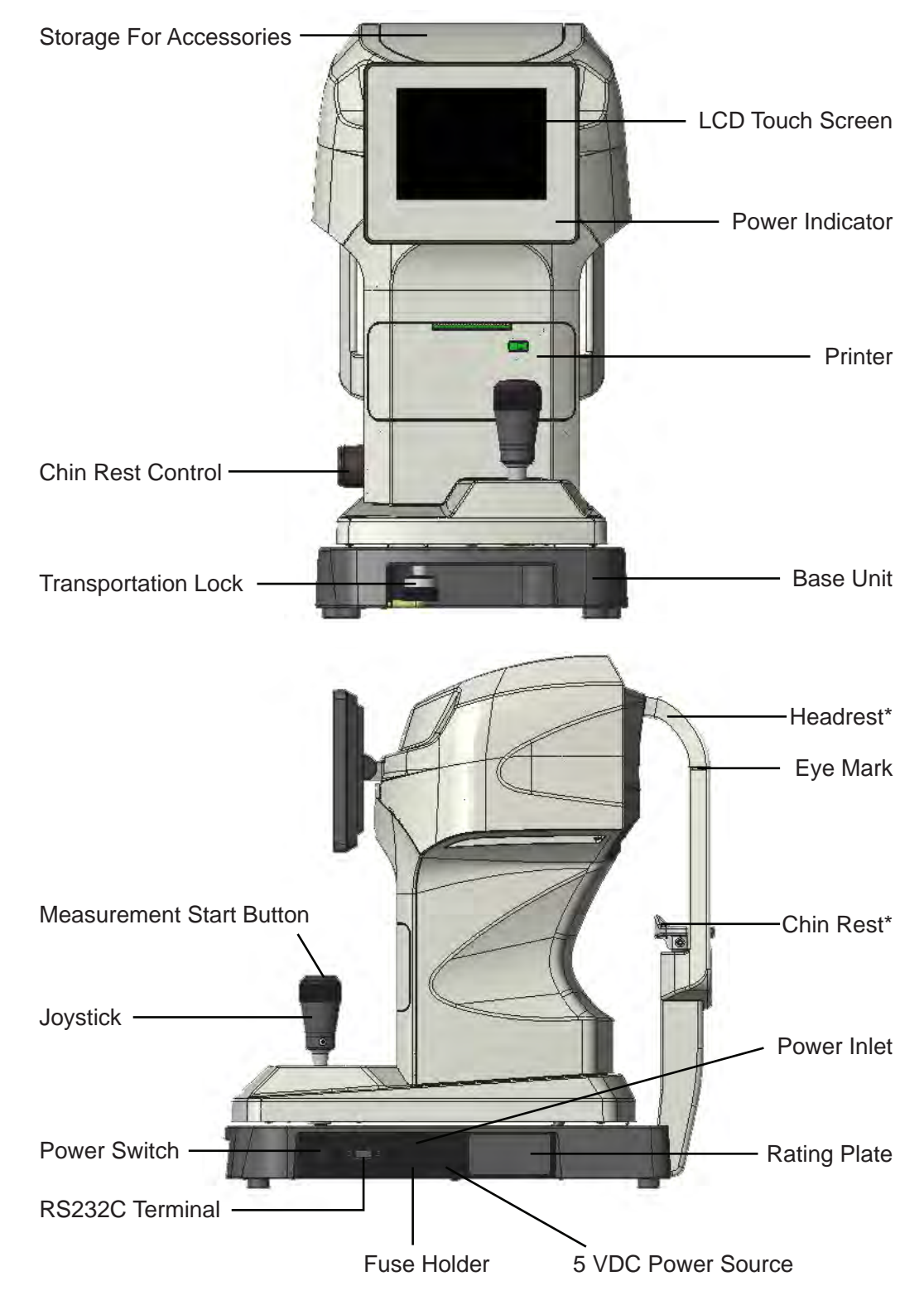

## Icon Definition

The OptoChek incorporates a user-friendly icon/menu-based operating system which will increase the speed of measurements, training, and use. Below are the Icons which are used during the operation of this instrument.

|                                                                                                    | Keratometric Reading Mode - Displays Keratometer data.                                                                                                    |
|----------------------------------------------------------------------------------------------------|----------------------------------------------------------------------------------------------------|
| REF                                                                                                    | Refraction Reading Mode - displays refraction data.                                                                                                    |
| R/K                                                                                                    | R/K Reading Mode - displays refraction and keratometer data.                                                                                                    |
| Ġ.                                                                                                    | Contact Lens Mode - Indicates zero (0) mm vertex distance                                                                                                    |
| VD                                                                                                    | Vertex Distance - data with a 10, 12, 13.5, or 15 mm distance.                                                                                                    |
| SPS<br>+                                                                                                    | Scotopic Pupil Size - Measurement of PPS or SPS                                                                                                    |
| Q                                                                                                    | IOL Reading Mode - Reduces measurement illumination.                                                                                                    |
| 8                                                                                                    | Print Data - Prints Measurement Data                                                                                                    |
| Ð                                                                                                    | Export Data - Exports Measurement Data                                                                                                    |
| Ðə                                                                                                    | Print & Exports Data - Prints & Exports Measurement Data                                                                                                    |
|                                                                                                    | Clear - Deletes current Measurement Data                                                                                                    |
|                                                                                                    | Control Buttons                                                                                                    |
|                                                                                                    | Down Arrow - Move down in list.                                                                                                    |
|                                                                                                    |                                                                                                    |
|                                                                                                    | Up Arrow - Move up in list.                                                                                                    |
| <b>1</b>                                                                                                    | Up Arrow - Move up in list.<br>Left Arrow - Move left in list                                                                                                    |
|                                                                                                    | Up Arrow - Move up in list.<br>Left Arrow - Move left in list<br>Right Arrow - Move right in list                                                                                                    |
|                                                                                                    | Up Arrow - Move up in list.<br>Left Arrow - Move left in list<br>Right Arrow - Move right in list<br>Cancel                                                                                           |
| $\begin{array}{c} \bullet \\ \bullet \\ \bullet \\ \bullet \\ \bullet \\ \bullet \\ \bullet \\ \bullet \\ \bullet \\ \bullet $ | Up Arrow - Move up in list.<br>Left Arrow - Move left in list<br>Right Arrow - Move right in list<br>Cancel<br>Next Menu Screen                                                                       |
|                                                                                                    | Up Arrow - Move up in list.<br>Left Arrow - Move left in list<br>Right Arrow - Move right in list<br>Cancel<br>Next Menu Screen<br>Previous Menu Screen                                               |
|                                                                                                    | Up Arrow - Move up in list.<br>Left Arrow - Move left in list<br>Right Arrow - Move right in list<br>Cancel<br>Next Menu Screen<br>Previous Menu Screen<br>Increase Value                             |
|                                                                                                    | Up Arrow - Move up in list.<br>Left Arrow - Move left in list<br>Right Arrow - Move right in list<br>Cancel<br>Next Menu Screen<br>Previous Menu Screen<br>Increase Value<br>Decrease Value           |
|                                                                                                    | Up Arrow - Move up in list.<br>Left Arrow - Move left in list<br>Right Arrow - Move right in list<br>Cancel<br>Next Menu Screen<br>Previous Menu Screen<br>Increase Value<br>Decrease Value<br>Return |
|                                                                                                    | Up Arrow - Move up in list.<br>Left Arrow - Move left in list<br>Right Arrow - Move right in list<br>Cancel<br>Next Menu Screen<br>Previous Menu Screen<br>Increase Value<br>Decrease Value<br>Return |

# **RS232C Output**

This device is connected to a PC (or other device) by RS-232C.

**OptoChek Plus** 

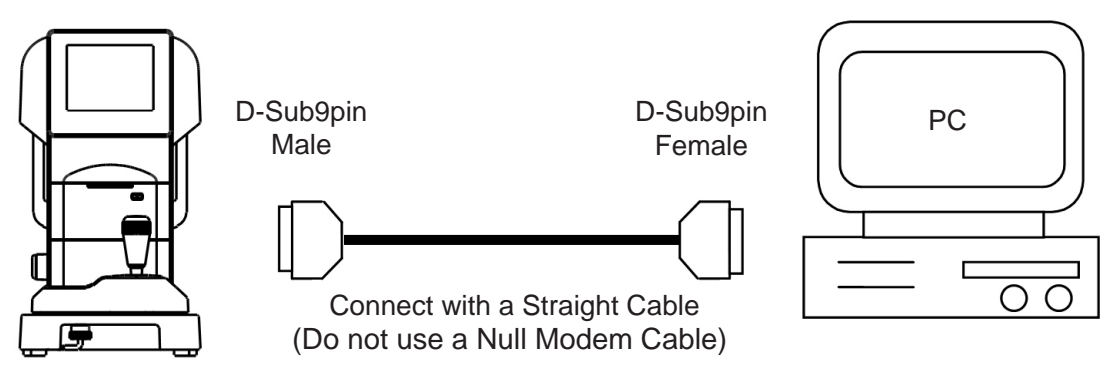

Figure IS-6. RS232 Cable Connection

Connecting Diagram: RS-232C

| D-Sub | o9pin | D-Sub | 9pin |
|-------|-------|-------|------|
| TXD   | 2     | 2     | RXD  |
| RXD   | 3     | 3     | TXD  |
| GND   | 4     | 4     | GN   |

Figure IS-7. RS232 Pinout Connections

Note: Use the shielded wire for the connection cable to protect the output data from noise.

Contact your local distributor about operation, connection method and output data etc.

The instruments which are connected to this device by RS-232C should comply with the safety standard of IEC 60601-1 or IEC 60950.

Select the baud rate of RS-232C from below.

| Selectable Baud Rate | Default Setting |
|----------------------|-----------------|
| 9600bps              | Default         |
| 38400 bps            | Optional        |
| 115200 bps           | Optional        |

#### Figure IS-8. RS232 Baud Rates

**Note:** The following RS-232C options cannot be modified and are set at the factory: Character = 8 bits, Parity = none, Stop Bit = 1

# **Precautions Regarding the IT Network**

This device can output data to a PC through an RS232C interface.

Connection of this device to an IT network that includes other equipment could result in previously unidentified risks to patients, operators or third parties.

The responsible organizations should identify, analyze, evaluate and control these risks.

Subsequent changes to the IT network could introduce new risks and require additional analysis.

Changes to the IT-network include:

- Changes in the IT network configuration
- Connection of additional items to the IT network
- Disconnecting items from the IT network
- Update of equipment connected to the IT network
- Upgrade of equipment connected to the IT network
- Subsequent changes to the IT network

Please contact your distributor about the details of this device.

# Transportation of the OptoChek

1. If transportation of this instrument is required, align the center of the top section with the center of the base and secure it by tightening the Transportation Lock.

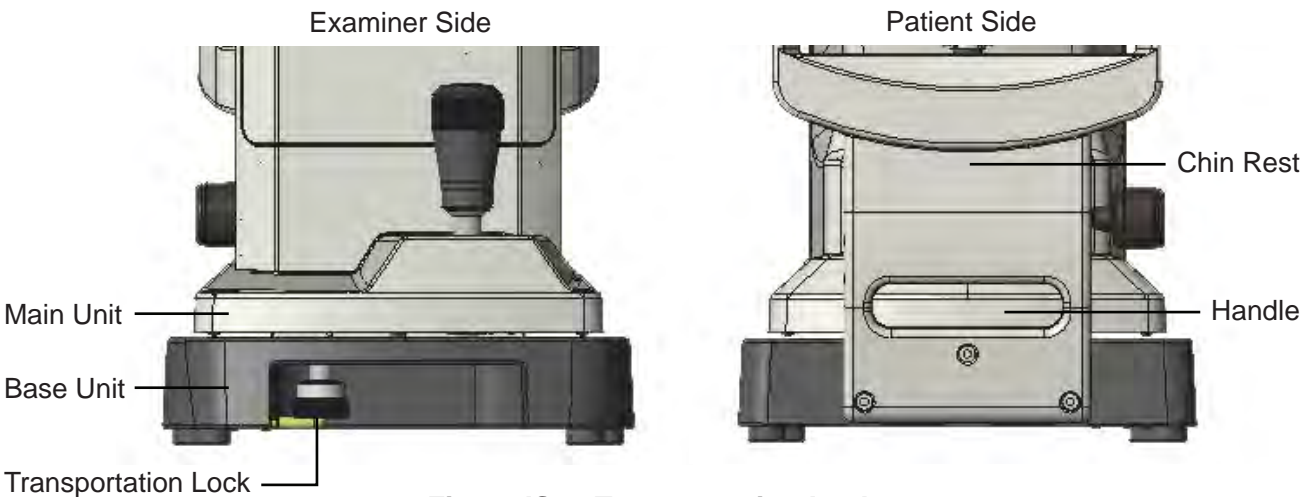

Figure IS-9. Transportation Lock

2. The Transportation Lock can be tightened by pushing it up and rotating it in counterclockwise direction.

**CAUTION:**DISCONNECTTHEPOWERCORDBEFOREMOVINGTHEINSTRUMENTORMALFUNCTION OR DAMAGE TO THE UNIT MAY OCCUR.

3. If transportation is required, hold the back and front of the base unit (the cutout of the front side and the handle under the chinrest) with both hands securely. DO NOT hold the headrest, chinrest or LCD monitor because it can result in damage or malfunction of the unit.

### **Instrument Settings**

This instrument has default parameters that may be changed to accommodate user preferences for each setting. Refer to the illustration below.

Press the UP or DOWN arrow to select the desired setting, then the LEFT/RIGHT arrow to change the parameter for the desired setting. After completing changes, press the RETURN arrow to exit the setup mode. Setting descriptions are as follows:

- Rounding mode for the refractive STEP measurements. Available options are: 0.25, or 0.12 Diopters. VD(mm) Vertex Distance for the refractive measurements. Options are: 0, 10, 12, 13.5, or 15 millimeters. IOL Refraction and keratometric data with IOL filtering Option is either ON or OFF. CYL Format in which the refractive prescription is displayed. Options include:  $-Cyl, +Cyl, or \pm Cyl mode.$ START Sets the measurement Mode. Auto-Quick: Acquires 1 K and 3 R readings. Auto: Acquires 1 K and 3 R readings. Manual: Requires pressing the Measurement Start Button on the top of the Joystick.
- Setup 1/4 0.12 Step VD 12 15 IOL On CYL Start Auto Auto-Quick Manual REF Normal Quick 3 KER -D +D Sph Equ On < >

REF Option for the number of readings when the START option is set to Manual. Normal: 1 K and 1 R measurement. Quick 3: 1 K and 3 R measurements.

**KER** Units of measurement of the keratometric reading. Options are: Radius (mm), or Diopter (D).

SPH EQU Ouptuts the spherical equivalent of the refraction data.

### Instrument Settings (Continued)

- PRINT REF/KER Select the format of print-out. ALL: Print out all of the measurement data. (Maximum of 10 for each eye.) ALL/ECO: Print out all of the REF measurement. (Maximum of 10 for each eye.) Print out only the optimum values for the Kerato measurement. ECO: Print out only the optimum values. OFF : No measurement result is printed out.
  - Note: Exported values sent to the RS232C output.

| Setup         |       | _       |     | 2/4  |  |
|---------------|-------|---------|-----|------|--|
| Print REF/KER | All   | All/Eco | Eco | Off  |  |
| Output device | Print | RS2     | 32C | Both |  |
| Data screen   | Of    | f       |     | On   |  |
| Auto print    | Of    | f       | On  |      |  |
| Reliability   | 01    | f       | On  |      |  |
| Pupil size    | Of    | Ŧ       |     | On   |  |
| Resid Astig   | 01    | f       |     | On   |  |
| W-D(cm)       | Off   | 30      | 40  | 50   |  |
|               |       |         |     |      |  |
| < >           |       |         |     | 0    |  |

- OUTPUT DEVICE Selection of Print only, RS232C Export only, or both Print and RS232C output.
- DATA SCREEN Display the stored measurement results. ON: Displays the measurements screen. OFF: Displays no measurement screen.
- AUTO PRINT Selects the print-out method. This function is valid only when the setting of START is set to either Auto-Quick or Auto. ON: Enable the auto print function. OFF: Disable the auto print function.
- RELIABILITY Selects if the low reliability mark is displayed adjacent to the measurement value. ON: If the measurement value has a low reliability signal, the low reliability mark ("\*") is displayed.

OFF: No low reliability mark is displayed.

- PUPIL SIZE Sets the function of the photopic pupil diameter measurement. ON: Takes a measurement of the photopic pupil diameter when taking a refractive measurement. OFF: Photopic pupil diameter is not measured.
- RESID ASTIG Selects the output of residual astigmatism on the display and printout (if enabled). ON: Displays the residual astigmatism. OFF: No astigmatism displayed.
- W-D(cm) Sets the working distance. The near pupil distance is automatically computed after the measurement and displayed on the screen.

### Instrument Settings (Continued)

- TARGETSets the brightness of the patient target light.<br/>Options are: Bright, Middle, or Dark.
- BRIGHTNESS Adjust or change the brightness of the LCD monitor.
- SLEEP Time period of inactivity when the sleep mode activates. In this mode the LCD screen is set OFF and the green LED (at the bottom right of the LCD) is ON. Options are: 3, 5, or 10 minutes, or OFF (LCD always on).
- BAUD RATE Sets the baud rate for transmitting data out the serial port. Options are: 115200, 38400, or 9600 bps. (Default is 9600 bps)
- TONE Volume level for the audible (beep) indicator. Options are: ON or OFF.
- PRACTICE Displays a screen to input the name of the doctor, practice, or user defined information on the printout. The displayed information can be up to 24 characters.
- SET ID# Sets the starting ID number of the patient being tested.
- PRINT ID# Prints Patient ID# on the selected output.
- DISPLAY ID# Displays Patient ID# on the measurement screen.

| etup        |        |       | _      | _    | 3/2   |
|-------------|--------|-------|--------|------|-------|
| Target      | Brig   | ht /  | Middle | 9    | Dark  |
| Brightness  |        |       |        |      |       |
| Sleep       | Off    | 3     |        | 5    | 10    |
| Baud Rate   | 11520  | 00    | 38400  |      | 9600  |
| Tone        | Off On |       |        | On   |       |
| Practice    | RE     | CHERT | TECHNO | DLOG | IES   |
| Set ID#     | 0      | b O   | 0      | 0    | Reset |
| Print ID#   |        | Off   |        | 1    | On    |
| Display ID# | Off    |       |        |      | On    |

| Pract | ice IC | )   | _        | _             |    |   |   | _   |   |      |
|-------|--------|-----|----------|---------------|----|---|---|-----|---|------|
| REIC  | HERT   | TEC | HNOI     | OGIE          | S  |   | _ |     |   | 21/2 |
| Α     | в      | С   | D        | E             | F  | G | н | 1   | J | к    |
| L.    | М      | N   | 0        | Р             | Q  | R | S | T   | U | V    |
| w     | х      | Υ   | Z        | 0             | 1  | 2 | 3 | 4   | 5 | 6    |
| 7     | 8      | 9   | &        |               | ,  | - | • | +   | 1 | @    |
|       |        |     |          |               |    |   |   |     |   |      |
|       | ~      |     |          | $\rightarrow$ | į. |   |   | DON | E |      |
| CONE. |        |     |          |               |    |   |   |     |   |      |
| 1     |        |     | <b>1</b> |               | ÷  |   | - |     |   |      |

### Instrument Settings (Continued)

- LANGUAGE Option to set the language of the user interface ENG (English), FRA (French), DEU (German) ESP (Spanish), POR (Portuguese), ITA (Italian), CHN (Chinese). Touch the option on the screen to select it.
- DATE FORMAT An option is available to change the date in the instrument to the following formats: YMD: Display the date as year/month/day. DMY: Display the date as day/month/year. MDY: Display the date as month/day/year.
- Setup 4/4 Language Eng Fra Deu Esp Por Ita Chn **Date Format** MDY DMY YMD < 10 > < 25 > < 2015 > Date **Time Format** 24 hrs Time < 12 > < 45 > < AM > Defaults Reset All
- DATE This option has 3 fields for the month, day, and year which can be changed to the current date.
- TIME FORMAT The display of the time format can be selected for either 12 or 24 hour format.

TIME This option has 3 fields for the hour, minute, and AM or PM.

DEFAULTS The instrument Defaults can be reset by activating RESET ALL. The defaults as set from the factory are: Screen 1: Step = 0.25, VD =13.5, IOL = Off, CYL = "-," Start = Auto-Quick, Ker = mm, Sph Equ = Off Screen 2: Print Ref/Ker = All/Eco, Output Device = Print, Data Screen = Off, Auto Print = Off, Reliability = Off, Pupil Size = Off, Resid Astig = Off, W-D(cm) = Off Screen 3: Target = Middle, Brightness = Middle, Sleep = 3, Baud Rate = 9600, Tone = On, Print ID# = Off, Display ID# = Off Screen 4: Language = Eng, Reset Screen = On, Date Format = MDY, Time Format = 12 hrs.

# Operation

The OptoChek Plus is an advanced electronic refractometer/keratometer which quickly acquires precise data of the human eye. The information below will assist you in detailing the initial steps to obtain optimum performance of this instrument.

Perform the following steps after removing the OptoChek Plus from its shipping container.

- 1. Install the unit in its permanent location and release the Transportation Lock by turning the locking collar counterclockwise.
- 2. Remove the plastic protector that is installed onto the LCD Screen to prevent scratches and contaminants on the screen.
- 3. Install an adequate supply of Chin Rest Liners onto the Chinrest and secure them with the Chin Liner Pins.
- 4. Install the printer paper as indicated below.
- 5. Connect the power cord to the unit.

**CAUTION:** CONNECT THE POWER CORD WITH PROTECTIVE EARTH TO THE THREE-CORE SOCKET WITH GROUNDING TO AVOID POSSIBILITY OF ELECTRIC SHOCK AT THE TIME OF ELECTRIC LEAKAGE.

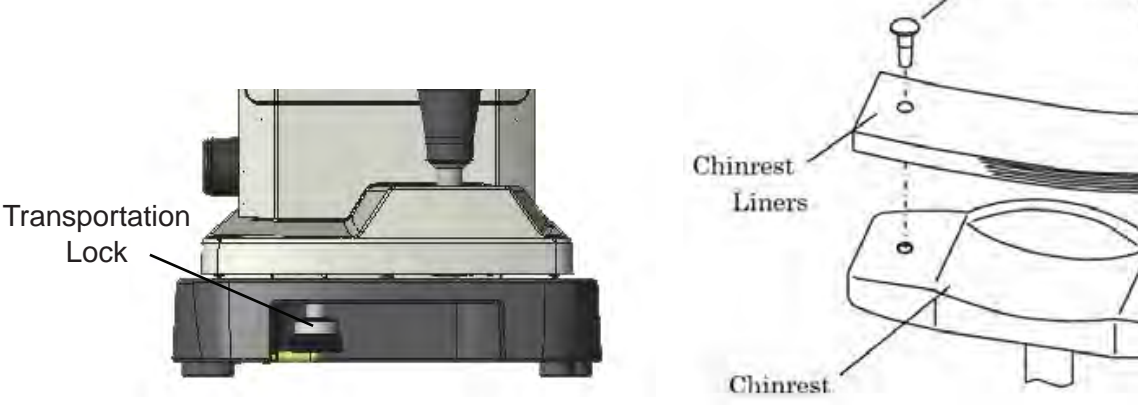

Figure OP-2 Chinrest Papers

Chinrest Liner Pins

#### **Printer Paper Installation**

- 1. Press the Door Release button to open the Printer door. Refer to Figure OP-3.
- 2. Unroll a small amount of paper and install a new roll in the printer compartment so that the paper rolls out from the top of the roll over the top of the Printer Door.
- 3. Close the Printer Door and tear off the excess paper.

Figure OP-1. Transportation Lock

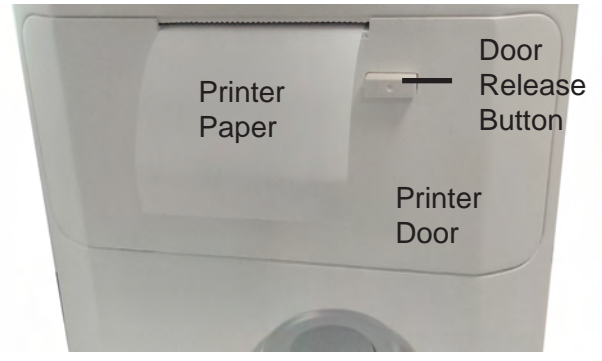

Figure OP-3. Printer Paper Installation 15170-101 Rev. B

### **Measurement Modes**

- The OptoChek Plus has five measurement modes:
  - **R/K** Refraction and keratometric
  - **R** Refraction only
  - K Keratometric only
  - IOL R/K Refraction and keratometric, utilizing IOL filtering
  - IOL R Refraction only, utilizing IOL filtering
- **Note:** When power is applied to the OptoChek Plus, the instrument automatically displays the last used measurement mode.

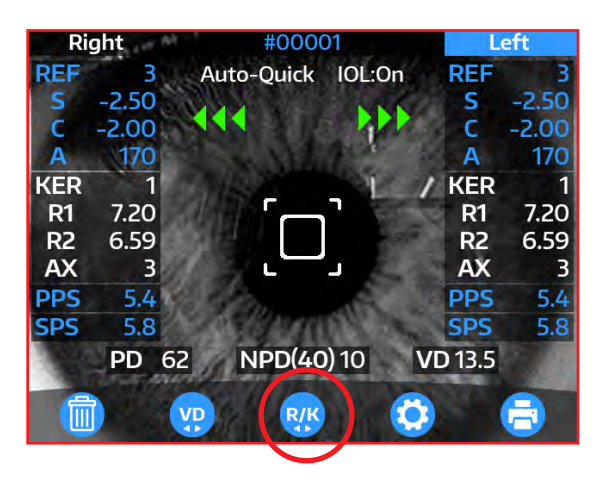

**Note:** When acquiring IOL patient data, it is recommended that the IOL option be used. Using IOL filter options for non-IOL patients may cause occasional measurement difficulty for patients with reduced pupil diameters.

The following information describes the correct method for acquiring refractor and keratometer measurements using the OptoChek Plus.

- 1. Clean the chinrest and dispose of the chinrest liner on the top. Refer to the <u>Cleaning & Maintenance</u> section of this manual.
- 2. Ask the patient to place their chin on the Chin Rest and then move their head forward until their forehead is placed against the Headrest.
- **Note:** Uncomfortable posture may fatigue the examinee during the measurement and may cause measurement difficulty. Adjust the chinrest on the instrument to the patient height so they are comfortably positioned on the chinrest.
- **Note:** The measurement accuracy is affected if the examinee moves their head during the measurement. Ask them to not move their forehead on the headrest and look at the target with a good posture.
- Note: If the eyelid is over the Keratometer ring, ask the examinee to open their eye wider.
- 3. Adjust the Vertical Alignment Knob (refer to *Instrument Setup*, *Parts Identification* for the location of the Vertical Adjustment Knob) and adjust the Joystick until the patient's eye is centered on the screen with their right eye.
- 4. Move the Joystick left, right, in and out until the circle is in focus and the PLUS icon (+) is in the center of the circle.
- 5. Twist the Joystick until the pupil is centered in the square on the LCD Screen.
- **Note:** If the instrument is set for the AUTO mode, the measurements will automatically be taken when alignment is achieved.
- **Note:** If the instrument is set for the MANUAL mode, the Measurement Start Button must be depressed to acquire a measurement when alignment is achieved.
- 6. Repeat the above steps for the left eye.
- 7. Press the PRINT icon if a print-out or the Export icon if data output of the of the measurements is desired.

Note: To set the Print output function, refer to the *Instrument Setup* section of this manual.

# Screen Modes

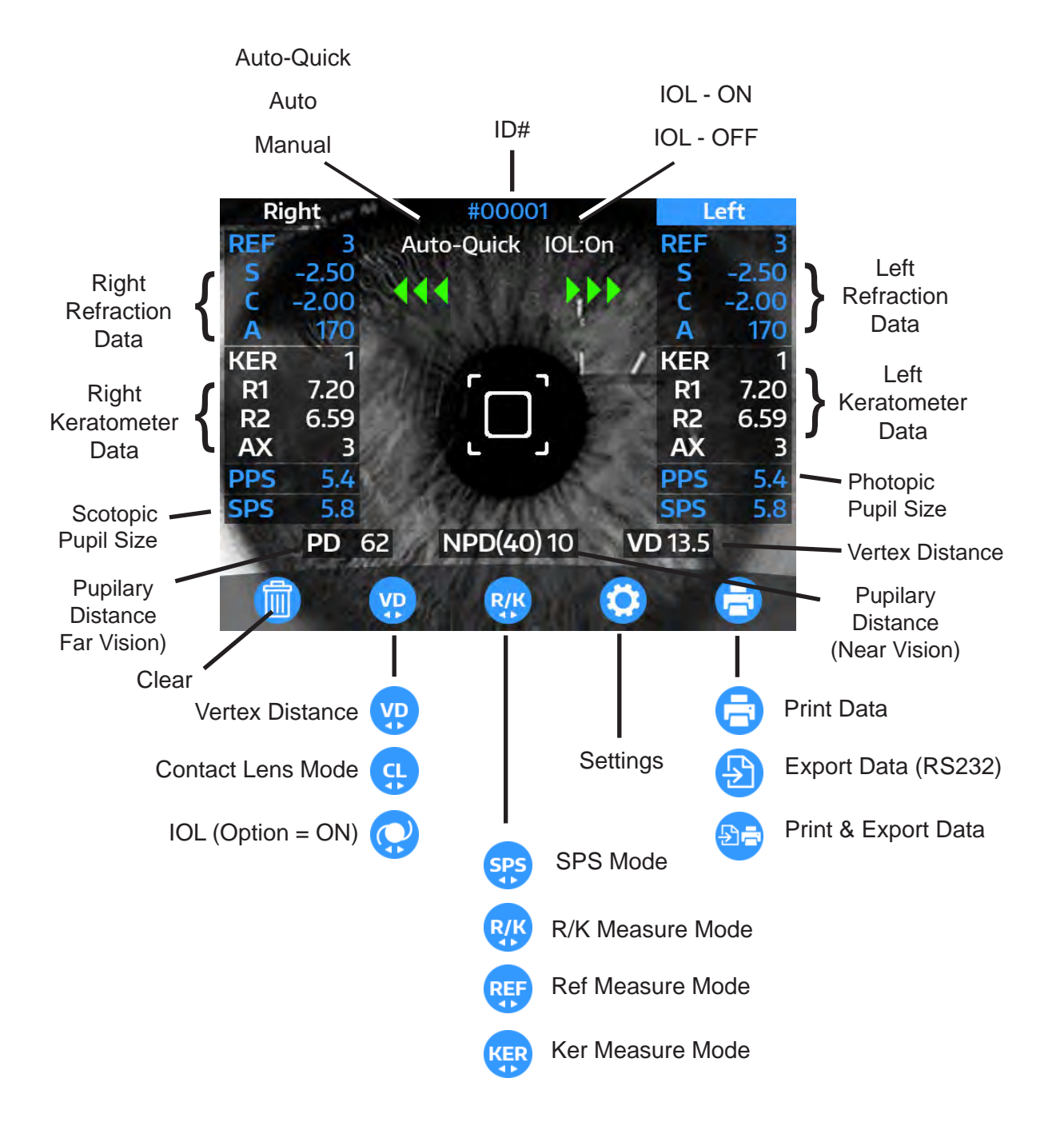

### **Data Screen Function**

The measurement results can be displayed on the screen and checked by using the data screen function.

- 1. Set the "Data Screen" option in SETUP to "On."
- **Note:** When the "Data Screen" is set to "On," the measurement data of the right eye is displayed regardless of the settings of "Print REF/ KRT."
- 2. With the Data Screen option On, touch the print icon after the measurement.
- **Note:** When the "Auto Print" is set to "On,"the measurement data of the right eye is displayed regardless of the settings of "Print REF/ KRT.
- 3. The screen is switched to the other eye as indicated below by pressing the Right Arrow icon while the data is displayed.

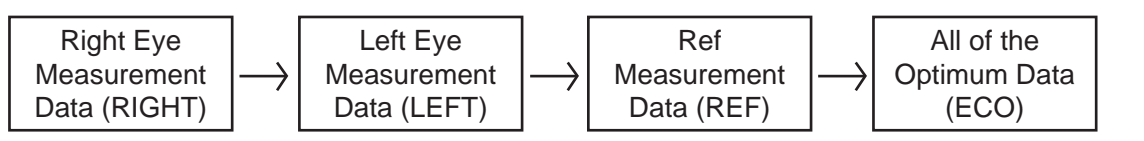

- 4. Print the data displayed on the screen.
  - Touch the print icon to print out the data.
  - If the Auto Print function is ON, then the data will automatically be displayed after all measurements (Left and Right) have been acquired.
- 5. The instrument returns to the measurement mode by touching the OK icon.

| R)  | SPH<br>- 2.50<br>- 2.50<br>- 2.50 | CYL<br>-2.00<br>-2.00<br>-2.00 | AX<br>177<br>175<br>177 | PPS<br>5.4<br>5.4<br>5.4 | R1)<br>R2)<br>AVE | mm<br>7.20<br>6.59<br>6.90 | No (<br>D<br>46.87<br>51.25<br>49.06 | AX<br>3<br>93 |
|-----|-----------------------------------|--------------------------------|-------------------------|--------------------------|-------------------|----------------------------|--------------------------------------|---------------|
| SPS | - 2.50<br>6.3 mm                  | -2.00                          | 177                     | 5.4                      | CYL               |                            | -4.38                                | 3             |
|     |                                   |                                |                         |                          |                   |                            |                                      |               |

### **Power Saving Function**

The unit will go to sleep if it is left on without pressing any icons. Refer to the <u>Instrument Settings</u> section of this manual for more information about the sleep mode function.

To wake the unit up from sleep mode, press the Measurement Start button or touch the LCD Touch Screen.

**Note:** When the unit is in sleep mode, the power light will go from a solid green light, to a blinking green light.

# **Sample Printout**

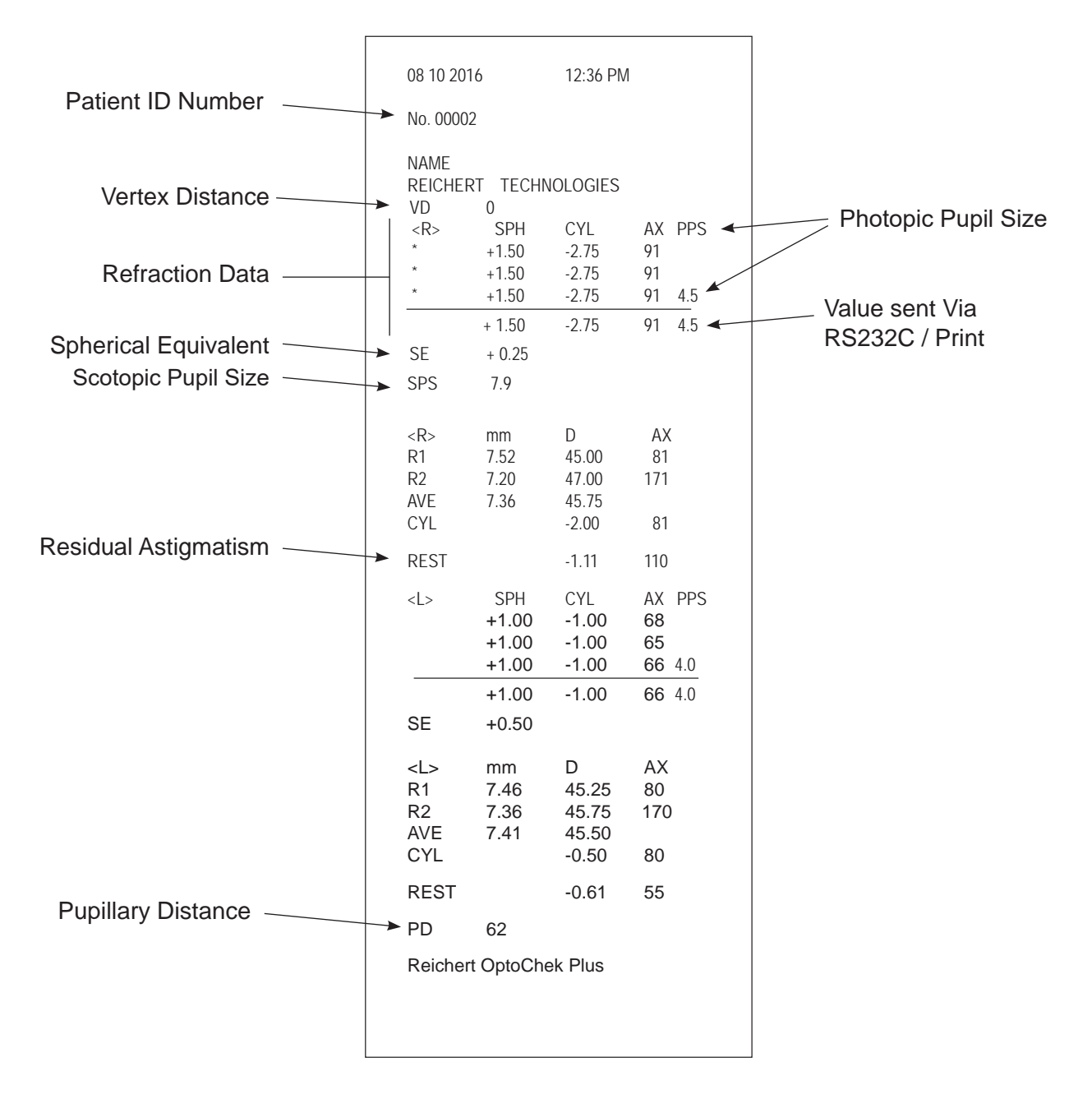

### **Measuring Contact Lenses**

#### **Measurement of Base Curve**

This device can measure the base curve of a hard contact lens. The lens can be measured by placing it onto the contact lens holder of the Model Eye shown as below.

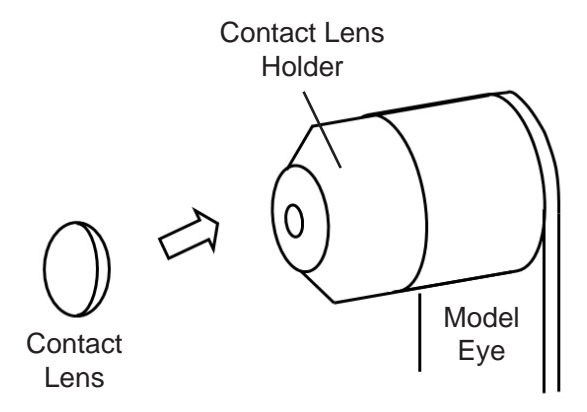

Figure OP-4. Contact Lens Measurement Setup

- 1. Put a small amount of water on the concave side of the contact lens holder.
- 2. Place the contact lens so that its convex side faces the holder.
- 3. Then, take a measurement by setting the Model Eye unit on the main unit.

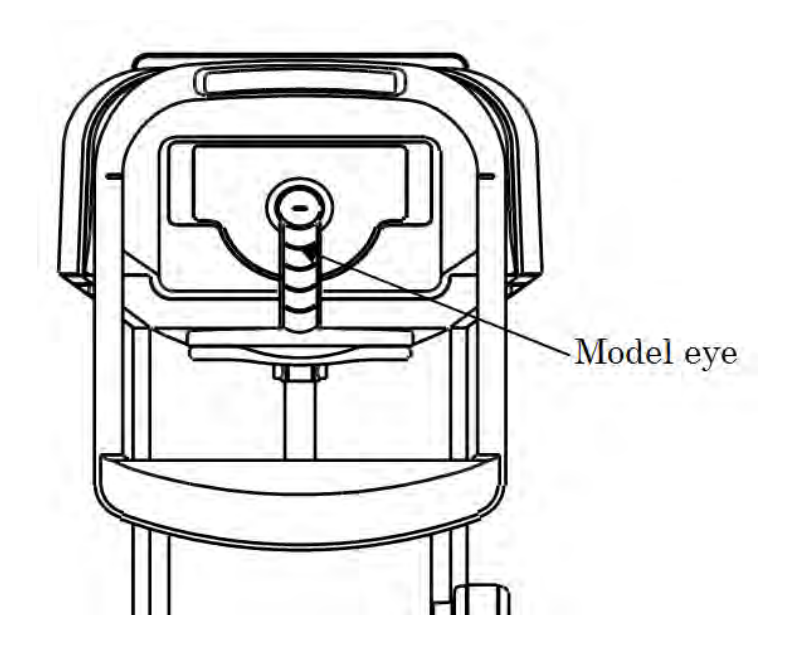

Figure OP-5. Contact Lens Measurement

## **Tips for Effective Measurements**

- 1. Minimize external light in the exam room for accuracy of measurement.
- 2. Ask the examinee to focus on the target and not look around at anything else.
- 3. Explain to the examinee and assure them that there will be no discomfort during measurement.
- 4. Adjust the chinrest or the chair for best patient comfort.
- 5. Ask the examinee to open their eye wide during the measurement process.
- 6. If the pupil of the patient eye is smaller than the minimum measurable pupil diameter, the OptoChek Plus will display an error.
- 7. If it is difficult to take a measurement because the pupil is too small, darken the exam room or the target light (Refer to <u>Instrument Settings, Target Light</u>) to allow the pupil to dilate as much as possible.
- 8. Ask the patient not to move during a measurement. If the examinee moves while a measurement is acquired the AXIS value may be adversely affected.

# Maintenance & Cleaning

#### **Printer Paper Replacement**

Refer to the <u>Operation</u>, <u>Printer Paper Installation</u> section of this manual for directions how to install the printer paper.

#### **Fuse Replacement**

**CAUTION:** UNPLUG THE POWER CORD FROM THE UNIT BEFORE REMOVING THE FUSE HOLDER. YOU MAY BE IN DANGER OF ELECTRIC SHOCK IF REMOVING THE FUSE HOLDER WITHOUT UN-PLUGGING THE POWER CORD.

When a fuse is blown, remove the fuse holder from the device to change the fuses.

- 1. Unplug the power cord from the unit before removing the fuse holder.
- 2. Push the two tabs toward the center and pull out the fuse holder.
- 3. Install new fuses (P/N RFAG20039) into the Fuse Holder. Refer to Figure MC-1.

Note: When ordering replacement fuses from Reichert, use only the part number listed above.

- **Note:** Any fuse meeting the specifications listed in the <u>Specifications</u> section of this manual may be used in the device.
- 4. Replace the fuse holder by installing it in its original location and correct orientation.

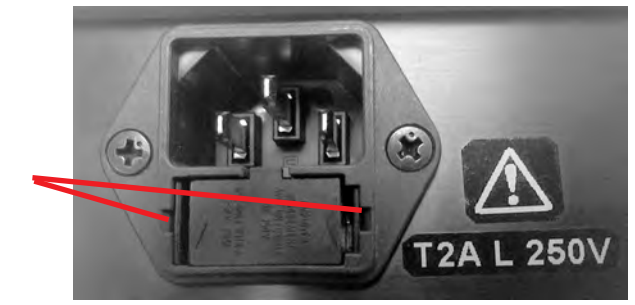

Figure MC-1. Contact Lens Measurement

#### **Chinrest Paper Replacement**

Tab

Set the chinrest liners onto the chinrest and secure them with the chinrest pins (refer to the diagram on the right).

**Note:** For sanitary reasons, dispose the top chinrest liner after every patient.

#### Power Cord Replacement

Replace the power cord with the following P/N's. When ordering a replacement power cord, use only the part numbers listed below.

- Power cord 120 V (P/N WCBL10018)
- Power cord 230 V (P/N WCBL10027)

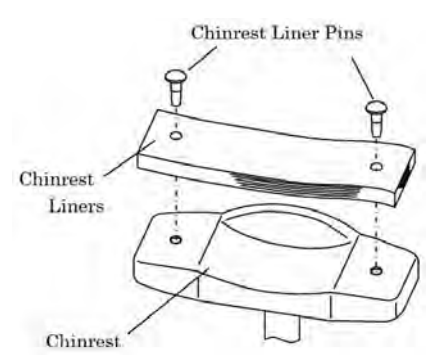

#### **Confirmation of Measurement Accuracy**

Check the operation and readings of the device using the supplied Model Eye. If the measurement result of the Model Eye is within the tolerance listed below, the measurement is considered as reliable and accurate. If the result exceeds the tolerance, contact your dealer immediately.

Note: The Sphere value (for vertex distances (VD) of 12 and 0) and the R value are indicated on the Model Eye.

| Model Eye Tolerance Data |        |       |  |  |  |
|--------------------------|--------|-------|--|--|--|
| SPH CYL R                |        |       |  |  |  |
| ±0.25                    | 0±0.25 | ±0.03 |  |  |  |

#### **Model Eye Measurement**

- 1. Locate the Model Eye and Remove the contact lens holder from the end of the eye to show its reference surface.
- 2. Remove the chinrest papers from the chinrest.
- 3. Set the Model Eye carefully onto chin rest and secure it with the chinrest pins.
- 4. Ensure that the vertex distance is set properly on the OptoChek Plus.
- 5. Align the Model Eye in front of the patient window by adjusting the Chinrest Control up or down as needed.
- 6. When the Model Eye is aligned properly, take a measurement.

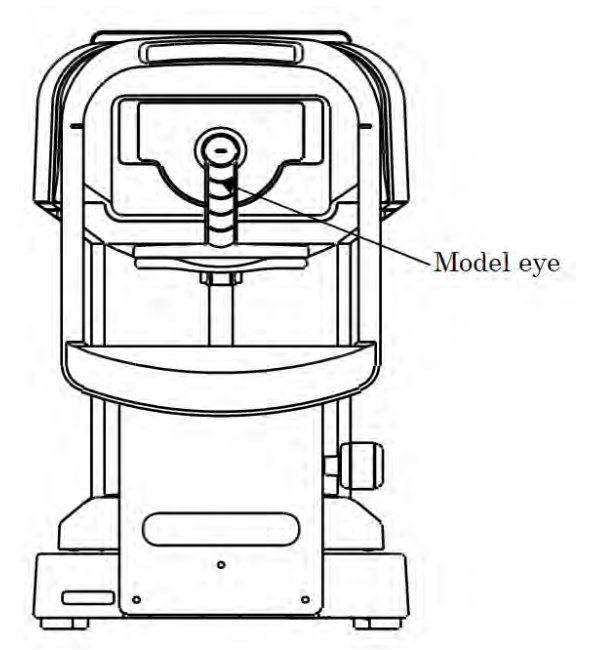

#### **External Cleaning and Inspection**

- 1. This device is a precision optical device. Always handle it with care and do not drop it.
- 2. Do not touch the optical parts, such as a view window, with your hands and be sure to avoid dust because its measurement accuracy could be adversely affected.
- 3. If the measurement unit cover, the main unit cover or the operation panel are dirty, gently wipe them with a dry cloth. For stubborn stains, a little water and a mild soap is recommended.
- Clean the chinrest and headrest with a neutral cleanser. For disinfecting patient contact parts such as the chinrest and headrest, use ethanol for disinfection. Ethanol for disinfection contains 76.9 to 81.4 %vol of ethanol (C<sub>2</sub>H<sub>e</sub>O) at 15% (specific gravity).
- 5. It is not necessary to replace the soft pad on the chinrest and headrest as this material complies with ISO 10993-1.
- 6. If the device is not used for a long period of time, remove the power cord from the power outlet and cover it with the supplied dust cover.
- 7. If the device fails to function properly, do not try to repair any internal parts of this instrument, contact Reichert as indicated on the *Introduction* section of this manual.

### Troubleshooting

This device automatically evaluates measurement condition or measurement results and indicates error messages if the measurements are invalid. Error messages also appear when abnormality is detected in the instrument operation. If a measurement error message appears, check the system with the supplied Model Eye. If the Model Eye measurement is good, then reposition and re-measure the patient. If the measurement error persists, perform further evaluation on the patient eye.

# CAUTION: NEVER DISASSEMBLE, MODIFY OR ATTEMPT TO REPAIR THIS DEVICE. THIS CAN RESULT IN ELECTRICAL SHOCK.

| Message               | Probable Cause                                                                                                    | Possible Solution                                                                                                    |
|-----------------------|----------------------------------------------------------------------------------------------------|----------------------------------------------------------------------------------------------------|
| Retry.                | Failed to capture eye image be-<br>cause the examinee blinks or<br>moves during measurement.<br>The examined eye has eye dis-<br>eases. | Reposition patient and measure the<br>patient again. If message persists,<br>contact your Reichert Authorized<br>dealer.                                                   |
| SPH over.             | Exceeded spherical measurement<br>range (-25 to +25D)<br>(In case of VD=0, contact value).                                              | Perform measurement using the                                                                                                    |
| CYL over.             | Exceeded cylindrical<br>measurement range (0 to ±10D)<br>(In case of VD=0, contact value).                                              | Model Eye and verify correct opera-<br>tion. If message persists, contact<br>your Reichert Authorized dealer.                                                              |
| Err.                  | Exceeded measurement value of pupil diameter (2.0 to 8.5mm).                                                                            |                                                                                                    |
| Target motor fault.   | Detected abnormality in motor con-                                                                                                    | Turn off the power and turn it back                                                                                                    |
| Focus motor fault.    | trol system.                                                                                                    | on. Consult your dealer immediately if the message appears again.                                                                                                    |
| EEPROM fault .        | Failure of initialization.                                                                                                    | Do not try to repair it by yourself.                                                                                                    |
| Printer overheated.   | Printer head is overheated.                                                                                                    | Turn off the power and turn it back<br>on. Consult your dealer immediately<br>if the message appears again.<br>Do not try to repair it by yourself.                        |
| Printer cover opened. | Printer cover is opened.                                                                                                    | Close the printer cover properly. Turn<br>off the power and turn it back on.<br>Consult your dealer immediately if the<br>message appears even after closing<br>the cover. |
| Paper empty.          | No printer paper.                                                                                                    | Install the printer paper as indicated<br>in the <u>Maintenance &amp; Cleaning</u> sec-<br>tion of this manual.                                                            |

### Troubleshooting (continued)

If any of the symptoms below occur, refer to the table below to take the appropriate measures.

| Symptoms                                                                 | Causes and Solutions                                                                                                    |
|--------------------------------------------------------------------------|----------------------------------------------------------------------------------------------------|
| The LCD Touch Screen<br>and the power indicator are<br>not turned on.    | <ul> <li>The power cord may not be properly connected. Make sure to connect it securely.</li> <li>The fuse may be damaged. If so, replace it with the new one.</li> <li>The replacement fuse is damaged again when the power switch is turned on. Contact your local distributor immediately.</li> </ul> |
| The LCD Touch Screen<br>display suddenly<br>disappears.                  | <ul> <li>Sleep mode may be activated.</li> <li>Press the ON/OFF switch to turn the instrument on.</li> </ul>                                                                                                    |
| Joystick not moving prop-<br>erly.                                       | <ul> <li>The Transportation Lock is engaged. Disengage the lock.</li> <li>If the joystick is not moving appropriately, do not move the part forcibly. Contact your local distributor or service person.</li> </ul>                                                                                       |
| Printer does not print out.                                              | <ul> <li>Check that the paper is correctly installed. Reload the printer paper as needed.</li> <li>The setting of Print REF/KRT may be set as OFF. Change the setting to ON.</li> </ul>                                                                                                    |
| The printer paper comes<br>out but there is no printing<br>on the paper. | <ul> <li>The printer paper may be set in a wrong direction. Refer to <u>Opera-</u><br/><u>tion</u> / <u>Printer Paper Installation</u> in this manual.</li> </ul>                                                                                                    |
| The date setting is inaccu-<br>rate.                                     | <ul> <li>Refer to the Time settings in the <u>Instrument Settings</u> section of this<br/>manual and reset the time.</li> </ul>                                                                                                    |

Contact your local distributor immediately if any of the symptoms indicated above do not improve after performing the solutions indicated above.

#### Catalog Number 15170

| Refractive measure-<br>ment range         | Sphere (S)                    | -30D to +22D                 | (In case of VD=12)<br>(Step: 0.12/0.25D)            |
|-------------------------------------------|-------------------------------|------------------------------|-----------------------------------------------------|
|                                           | Cylinder (C)                  | 0 to ±10D                    | (Step: 0.12/0.25D)                                  |
|                                           | Axis angle (A)                | 1 to 180°                    | (Step: 1°)                                          |
| Corneal curvature                         | Radius of curvature           | 5.0 to 10.0 mm               | (Step: 0.01 mm)                                     |
| radius measurement                        | Corneal power                 | 33.75 to 67.5D               | (Corneal refractive n=1.3375)<br>(Step: 0.12/0.25D) |
|                                           | Degree of corneal astigmatism | 0 to ±10D                    | (Step: 0.12/0.25D)                                  |
|                                           | Axis angle                    | 1 to 180°                    | (Step: 1°)                                          |
| Pupil diameter mea-<br>surement           | Measurement range             | Ø2.0 to 8.5 mm               | (Step: 0.1 mm)                                      |
| PD measurement                            | Measurement range, 8          | 5 mm (Step: 1 mm)            |                                                     |
| Vertex distance                           | 0, 10, 12, 13.5, 15 mm        |                              |                                                     |
| Minimum pupil diameter                    | Ø2.0 mm                       |                              |                                                     |
| Measurement time                          | Refractive measureme          | ent                          | Approx. 2.0 sec.                                    |
|                                           | Corneal curvature radi        | us                           | Approx. 0.07 sec.                                   |
| Printer                                   | Thermal line printer (P       | aper width: 58mm)            |                                                     |
| Internal monitor                          | 145 mm (5.7 inches) c         | olor LCD monitor             |                                                     |
| Positioning range of the measurement unit | Front/Back ±22 mm             | Right/Left ±43 mm            | Up/Down ±17 mm                                      |
| Vertical adjustment range of the chinrest | ±30 mm                        | 502 mm (Up)<br>419 mm (Down) |                                                     |
| Output                                    | RS-232C                       |                              |                                                     |

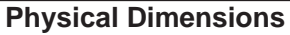

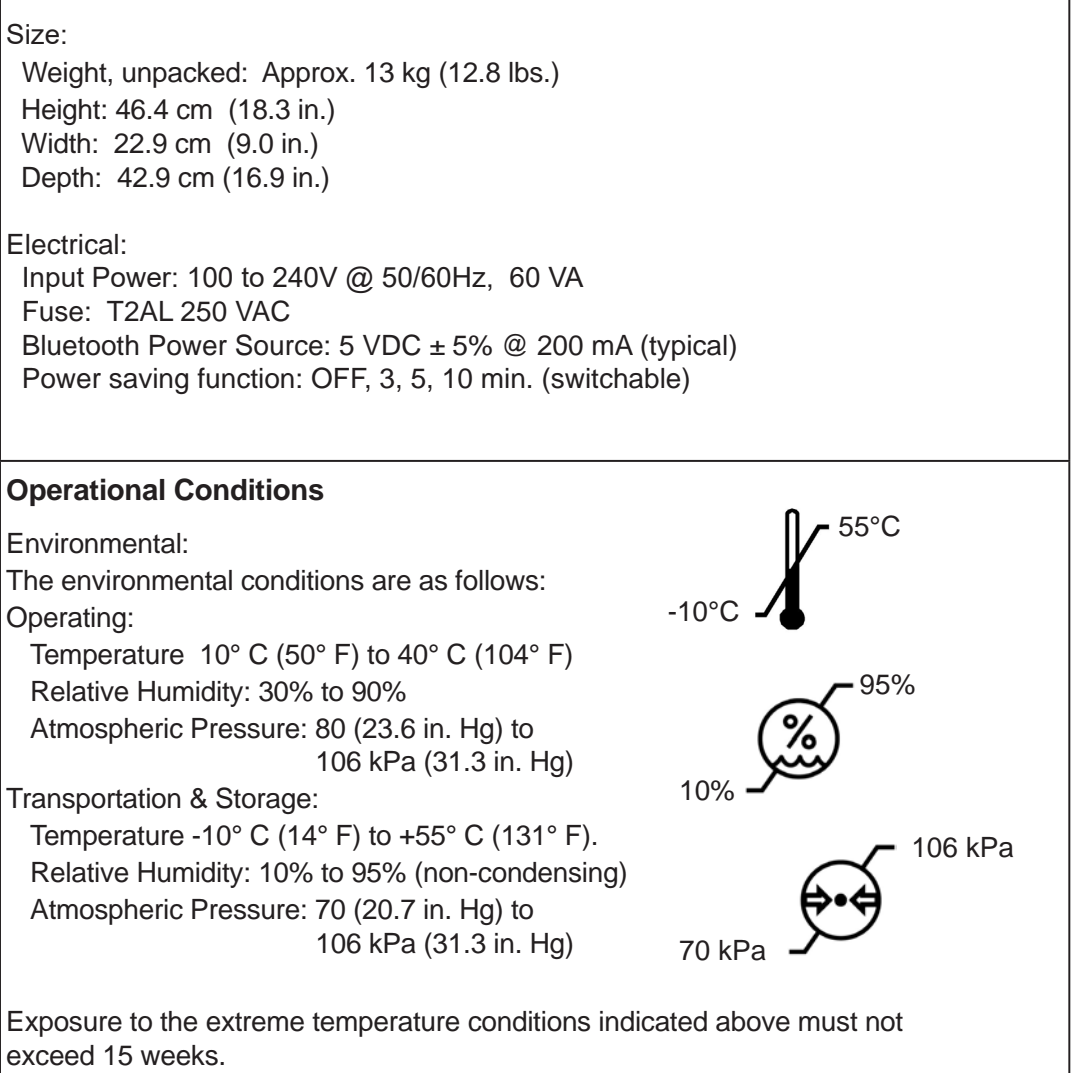

#### Disposal

This product does not generate any environmentally hazardous residues. At the end of its product service life, follow your local laws and ordinances regarding the proper disposal of this equipment.

#### **Software Revision**

The software revision can be obtained by contacting Reichert, Inc. The serial number identifies the manufacture date and will provide access to the software version.

# Classification

Type of protection against electrical shock: Class I Equipment

Class I equipment is equipment in which protection against electric shock does not rely on basic insulation only, but which includes an additional safety precaution in that means are provided for the connection of the equipment to a protective earth conductor in the fixed wiring of the installation in which a way which accessible metal parts cannot become live in the event of a failure of the basic insulation.

Degree of protection against electrical shock: Type B Equipment.

Type B equipment provides an adequate degree of protection against electrical shock, particularly regarding allowable leakage currents and reliability of the protective earth connection.

Degree of protection against harmful intrusion of water (IEC 60529): IPX0. This product does not provide protection against intrusion of water.

Classification by safety of use in air/ flammable anesthetic gas, oxygen or nitrous oxide/ flammable anesthetic gas atmosphere:

- Equipment not suited for use in air/flammable anesthetic gas, oxygen or nitrous oxide/flammable anesthetic gas atmosphere.
- This product should be used in an environment free of flammable anesthetic gas and other flammable gases.

Classification by operation mode:

Continuous operation with short-time loading.

Mode of Operation:

This product is for continuous operation. It takes approx. 2 sec. for each measurement.

# Guidance & Manufacturer's Declarations

### Table 201 – Guidance and Manufacturer's Declaration Electromagnetic Emissions

All Equipment and Systems

| Guidance and Manufacturer's Declaration – Electromagnetic Emissions                                                                                                    |                    |                                                                                                    |  |  |  |  |  |
|----------------------------------------------------------------------------------------------------|--------------------|----------------------------------------------------------------------------------------------------|--|--|--|--|--|
| The OptoChek Plus is intended for use in the electromagnetic environment specified below. The customer or user of the OptoChek Plus should ensure that it is used in such an environment. |                    |                                                                                                    |  |  |  |  |  |
| Emissions Test                                                                                                    | Compliance         | Electromagnetic Environment<br>- Guidance -                                                                                                    |  |  |  |  |  |
| RF Emissions<br>CISPR 11                                                                                                    | Group 1<br>Class A | The OptoChek Plus uses RF energy only for its interna<br>function. Therefore, its RF emissions are very low and<br>are not likely to cause any interference in nearby elec-<br>tronic equipment.                               |  |  |  |  |  |
| Harmonics<br>IEC 61000-3-2                                                                                                    | Class A            | The OptoChek Plus is suitable for use in all establish-<br>ments, other than domestic establishments and those<br>directly connected to the public low-voltage power sup<br>network that supplies building for domestic power. |  |  |  |  |  |
| Flicker<br>IEC 61000-3-3                                                                                                    | Complies           |                                                                                                    |  |  |  |  |  |

**Note:** The emissions characteristics of this equipment make it suitable for use in industrial areas and hospitals (CISPR 11 class A). If it is used in a residential environment (for which CISPR 11 class B is normally required) this equipment might not offer adequate protection to radio-frequency communication services. The user might need to take mitigation measures, such as relocating or re-orienting the equipment.

# Table 202 – Guidance and Manufacturer's Declaration Electromagnetic Immunity

All Equipment and Systems

#### Guidance and Manufacturer's Declaration – Electromagnetic Immunity

The OptoChek Plus is suitable for use in all establishments and is intended for use in the electromagnetic environment specified below. The customer or user of the Opto-Chek Plus should ensure that it is used in such an environment.

| Immunity<br>Test                                              | IEC 60601<br>Test Level                                                      | Compliance<br>Level                                                          | Electromagnetic<br>Environment - Guidance                                                                                                    |  |
|---------------------------------------------------------------|------------------------------------------------------------------------------|------------------------------------------------------------------------------|----------------------------------------------------------------------------------------------------|--|
| ESD<br>IEC 61000-4-2                                          | ±8kV Contact.                                                                | ±8kV Contact.                                                                | Floors should be wood, concrete or ceramic tile. If floors are synthetic, the r/h should be at least 30%.                                                                                                    |  |
|                                                               | ±2kV, ±4kV, ±8kV,<br>±15kV Air.                                              | ±2kV, ±4kV, ±8kV,<br>±15kV Air.                                              |                                                                                                    |  |
| EFT<br>IEC 61000-4-4                                          | ±2kV Mains.<br>±1kV I/Os.                                                    | ±2kV Mains<br>±1kV I/Os                                                      | Mains power quality should be that<br>of a typical residential, commercial or hospital<br>environment.                                                                                                    |  |
| Surge<br>IEC 61000-4-5                                        | ±0.5kV, ±1kV Differential.<br>±0.5kV, ±1kV, ±2kV, Com-<br>mon.               | ±0.5kV, ±1kV Differential.<br>±0.5kV, ±1kV, ±2kV, Com-<br>mon.               | Mains power quality should be that<br>of a typical residential, commercial or hospital<br>environment.                                                                                                    |  |
| Voltage<br>Dips/Dropout<br>IEC 61000-4-11                     | >95% Dip<br>for 0.5 Cycle                                                    | >95% Dip<br>for 0.5 Cycle                                                    | Mains power quality should be that<br>of a typical residential, commercial or hospital<br>environment. If the user of the<br>OptoChek Plus requires continued operation<br>during power mains interruptions,<br>it is recommended that the OptoChek Plus be<br>powered from an uninterruptible power supply<br>or battery. |  |
|                                                               | 30% Dip<br>for 25 Cycles                                                     | 30% Dip<br>for 25 Cycles                                                     |                                                                                                    |  |
|                                                               | >95% Dip<br>for 5 Seconds                                                    | >95% Dip<br>for 5 Seconds                                                    |                                                                                                    |  |
|                                                               | 100% Dip for 0.5 cycle<br>at 0°, 45°, 90°, 135°,<br>180°, 225°, 270°, & 315° | 100% Dip for 0.5 cycle<br>at 0°, 45°, 90°, 135°,<br>180°, 225°, 270°, & 315° |                                                                                                    |  |
|                                                               | 100% Dip for 1 cycle<br>at  0° & 180°                                        | 100% Dip for 1 cycle<br>at 0° & 180°                                         |                                                                                                    |  |
| Power Frequency<br>50/60Hz<br>Magnetic Field<br>IEC 61000-4-8 | 30 A/m                                                                       | 30 A/m                                                                       | If image distortion occurs, it may be neces-<br>sary to position OptoChek Plus further from<br>sources of power frequency magnetic fields<br>or to install magnetic shielding. The power<br>frequency magnetic field should be measured<br>in the intended installation location to assure<br>that it is sufficiently low. |  |

# Guidance & Manufacturer's Declarations (continued)

# Table 204 – Guidance and Manufacturer's Declaration Electromagnetic Immunity

Equipment and Systems that are NOT Life-supporting

Guidance and Manufacturer's Declaration – Electromagnetic Immunity

The OptoChek Plus is intended for use in the electromagnetic environment specified below. The customer or user of the OptoChek Plus should ensure that it is used in such an environment.

| Immunity<br>Test              | IEC 60601<br>Test Level                                                                                | Compliance<br>Level                                                  | Electromagnetic<br>Environment - Guidance                                                                                                    |
|-------------------------------|----------------------------------------------------------------------------------------------------|----------------------------------------------------------------------|----------------------------------------------------------------------------------------------------|
| Conducted RF<br>IEC 61000-4-6 | 3 Vrms<br>150 kHz to 80<br>MHz<br>6 Vrms<br>150 kHz to 80<br>MHz in ISM and<br>amateur radio<br>bands. | (V1) = 3 Vrms<br>(V1) = 6 Vrms in<br>ISM and amateur<br>radio bands. | Portable and mobile RF communications<br>equipment should be no closer to any part<br>of the OptoChek Plus, including cables,<br>than the recommended separation distance<br>calculated from the equation applicable to<br>the frequency of the transmitter.<br>Recommended Separation Distance:<br>d=(3.5/V1)(Sqrt P)<br>d=(3.5/F1)(Sqrt P)                                                                                                    |
| Radiated RF<br>IEC 61000-4-3  | 80 MHz to 2.7<br>GHz @ 10 V/m                                                                          | (E1) = 10 V/m                                                        | 80 to 800 MHz<br>d=(7/E1)(Sqrt P)<br>800 MHz to 2.7 GHz<br>Where P is the max output power rating of<br>the transmitter in watts (W) according to the<br>transmitter manufacturer and d is the recom-<br>mended separation distance in meters (m).<br>Field strengths from fixed transmitters,<br>as determined by an electromagnetic site<br>survey, should be less than the compliance<br>levels in each frequency range.<br>Interference may occur in the vicinity<br>of equipment marked with the following<br>symbol. |

Note 1: At 80 MHz and 800 MHz, the higher frequency range applies.

Note 2: These guidelines may not apply in all situations. Electromagnetic propagation is affected by absorption and reflection from structures, objects and people.

- \* Field strengths from fixed transmitters, such as base stations for radio (cellular/cordless) telephones and land mobile radios, amateur radio, AM and FM radio broadcast and TV broadcast cannot be predicted theoretically with accuracy. To assess the electromagnetic environment due to fixed RF transmitters, an electromagnetic site survey should be considered. The measured field strength in the location in which the ME Equipment or ME System should be observed to verify normal operation. If abnormal performance is observed, additional measures many be necessary, such as re-orienting or relocating the ME Equipment or ME System.
- \* Over the frequency range 150 kHz to 80 MHz, field strengths should be less then [V1] V/m.

\* The ISM (industrial, scientific and medical) bands between 0,15 MHz and 80 MHz are 6,765 MHz to 6,795 MHz; 13,553 MHz to 13,567 MHz; 26,957 MHz to 27,283 MHz; and 40,66 MHz to 40,70 MHz. The amateur radio bands between 0,15 MHz and 80 MHz are 1,8 MHz to 2,0 MHz, 3,5 MHz to 4,0 MHz, 5,3 MHz to 5,4 MHz, 7 MHz to 7,3 MHz, 10,1 MHz to 10,15 MHz, 14 MHz to 14,2 MHz, 18,07 MHz to 18,17 MHz, 21,0 MHz to 21,4 MHz, 24,89 MHz to 24,99 MHz, 28,0 MHz to 29,7 MHz and 50,0 MHz to 54,0 MHz.

 Table 206 – Recommended Separation Distances between

 Portable and Mobile RF Communications Equipment and the OptoChek Plus

 for ME Equipment and ME Systems that are NOT Life-supporting.

**Guidance and Manufacturer's Declaration - Electromagnetic Immunity** 

#### **Recommended Separation Distances for between**

#### Portable and Mobile RF Communications Equipment and the OptoChek Plus

The OptoChek Plus is intended for use in the electromagnetic environment in which radiated RF disturbances are controlled. The customer or user of the OptoChek Plus can help prevent electromagnetic interference by maintaining a minimum distance between portable and mobile RF Communications Equipment and the OptoChek Plus as recommended below, according to the maximum output power of the communications equipment.

| Max Output Power<br>of Transmitter<br>(W) | <b>Separation (m)</b><br><b>150kHz to 80 MHz</b><br>d=(3.5/V1)(Sqrt P) | Separation (m)<br>80 to 800 MHz<br>d=(3.5/E1)(Sqrt P) | Separation (m)<br>800MHz to 2.7 GHz<br>d=(7/E1)(Sqrt P) |
|-------------------------------------------|------------------------------------------------------------------------|-------------------------------------------------------|---------------------------------------------------------|
| 0.01                                      | 0.12                                                                   | 0.12                                                  | 0.23                                                    |
| 0.1                                       | 0.38                                                                   | 0.38                                                  | 0.73                                                    |
| 1                                         | 1.2                                                                    | 1.2                                                   | 2.3                                                     |
| 10                                        | 3.8                                                                    | 3.8                                                   | 7.3                                                     |
| 100                                       | 12                                                                     | 12                                                    | 23                                                      |

For transmitters rated at a maximum output power not listed above, the recommended separation distance (d) in meters (m) can be estimated using the equation applicable to the frequency of the transmitter, where P is the maximum output power rating of the transmitter in watts (w) according to the transmitter manufacturer.

Note 1: At 80 MHz and 800 MHz, the separation distance for the higher frequency range applies.

Note 2: These guidelines may not apply in all situations. Electromagnetic propagation is affected by absorption and reflection from structures, objects, and people.

This product is warranted by Reichert Technologies (herein after referred to as Reichert) against defective material and workmanship under normal use for a period of one year from the date of invoice to the original purchaser. (An authorized dealer shall not be considered an original purchaser.) Under this warranty, Reichert's sole obligation is to repair or replace the defective part or product at Reichert's discretion.

This warranty applies to new products and does not apply to a product that has been tampered with, altered in any way, misused, damaged by accident or negligence, or which has had the serial number removed, altered or effaced. Nor shall this warranty be extended to a product installed or operated in a manner not in accordance with the applicable Reichert instruction manual, nor to a product which has been sold, serviced, installed or repaired other than by a Reichert factory, Technical Service Center, or authorized Reichert Dealer.

Lamps, bulbs, charts, cards and other expendable items are not covered by this warranty.

All claims under this warranty must be in writing and directed to the Reichert factory, Technical Service Center, or authorized instrument dealer making the original sale and must be accompanied by a copy of the purchaser's invoice.

This warranty is in lieu of all other warranties implied or expressed. All implied warranties of merchantability or fitness for a particular use are hereby disclaimed. No representative or other person is authorized to make any other obligations for Reichert. Reichert shall not be liable for any special, incidental, or consequent damages for any negligence, breach of warranty, strict liability or any other damages resulting from or relating to design, manufacture, sale, use or handling of the product.

#### **Patent Warranty**

If notified promptly in writing of any action brought against the purchaser based on a claim that the instrument infringes a U.S. Patent, Reichert will defend such action at its expense and will pay costs and damages awarded in any such action, provided that Reichert shall have sole control of the defense of any such action with information and assistance (at Reichert's expense) for such defense, and of all negotiation for the settlement and compromise thereof.

#### **Product Changes**

Reichert reserves the right to make changes in design or to make additions to or improvements in its products without obligation to add such to products previously manufactured.

#### **Claims for Shortages**

We use extreme care in selection, checking, rechecking and packing to eliminate the possibility of error. If any shipping errors are discovered:

- 1. Carefully go through the packing materials to be sure nothing was inadvertently overlooked when the unit was unpacked.
- 2. Call the dealer you purchased the product from and report the shortage. The materials are packed at the factory and none should be missing if the box has never been opened.
- 3. Claims must be filed within 30 days of purchase.

#### **Claims for Damages in Transit**

Our shipping responsibility ceases with the safe delivery in good condition to the transportation company. Claims for loss or damage in transit should be made promptly and directly to the transportation company.

If, upon delivery, the outside of the packing case shows evidence of rough handling or damage, the transportation company's agent should be requested to make a "Received in Bad Order" notation on the delivery receipt. If within 48 hours of delivery, concealed damage is noted upon unpacking the shipment and no exterior evidence of rough handling is apparent, the transportation company should be requested to make out a "Bad Order" report. This procedure is necessary in order for the dealer to maintain the right of recovery from the carrier.

# Notes

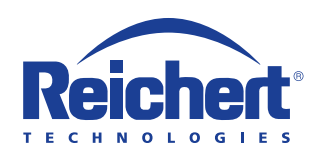

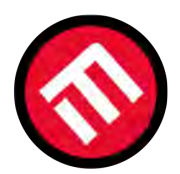

# MERCOFRAMES OPTICAL CORP

5555 Nw 74 Ave. Miami, Fl 33166305-882-0120www.mercoframes.comsales@mercoframes.net

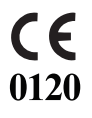

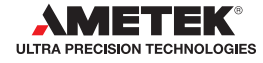